# ADD COURSE SEARCH IN HOME PAGE -

| @ 4114             | 4 +                              | <b>o</b> - a                                                                | - 30 |
|--------------------|----------------------------------|-----------------------------------------------------------------------------|------|
| + + 0 4.1          | ANT INCLERY   apply antitude con |                                                                             |      |
|                    |                                  | 2<br>SELECT PROGRAM                                                         |      |
|                    |                                  | BUSINESS & COMMERCE SCIENCE & ENEMBERING HEALTH-SCIENCE ARTS SOCIAL STUDIES |      |
|                    |                                  | ABOUT US TERMS & CONDITIONS PRIMACY FOLICY FAQ                              |      |
| 7 .<br>P Type here | e to swarch                      | 이 타 🔜 😜 🛃 4월 💼 🗿 💁 📑 4월 🖉 🖉 🖉                                               | -    |

User will no longer be searching through "program". Direct search will be done for "courses" (previously called **specialization**).

# Step 1 – Select Country

- Step 2 Select Type of Degree
- Step 3 Search Course (enter universal search field here)

-- NOTE: Please delete the word "program/discipline and specialization" throughout the site (front end and back end). Replace the word "specialization" and with the word "course". Specialization = Course.

# CHANGE IN UNIVERSAL SEARCH ANIMATION

Please remove universal search field animation on hover. Please use a normal "search" field.

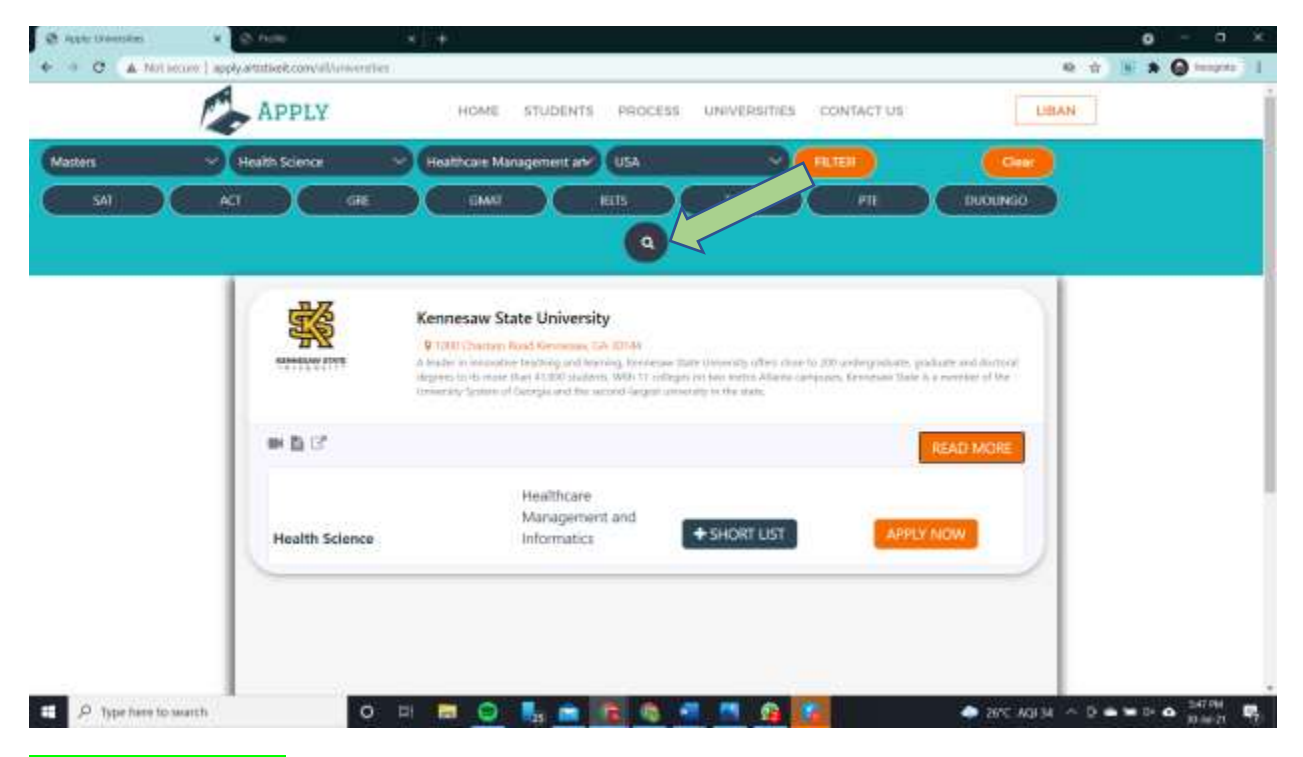

See example below -- https://coursefinder.ai/SearchProgram/Swift

| Coorse Name   Stratution actives     Stratution actives     Page 1 of 16     Stratution     Stratution                                                                  <                                                                                                    | . 62                 | COURSE FI                      | NDER                      |                           |                                       |                                   |        | Log in        |
|----------------------------------------------------------------------------------------------------|----------------------|--------------------------------|---------------------------|---------------------------|---------------------------------------|-----------------------------------|--------|---------------|
| Filters 155 Results Found Page 1 of 16     Agesty filter Result filter     M.S. in Computer Science: Computer     Compose States Offwarenty     Compose States Offwarenty     Compose States Offwarenty     Compose States Offwarenty     Compose States Offwarenty     Compose States Offwarenty     Compose States Offwarenty     Computer Science: Computer     Compose States Offwarenty     Computer Science: Computer     Compose States Offwarenty     Computer Science: Computer     Compose States Offwarenty     Computer Science: Computer     Computer Science: Computer     Computer Science: Science                                                                                                    | 0                    | sona Name<br>mporter activitat | Pia<br>Pia                | dy Level<br>(graduate     | •                                     | Courty<br>Avrial Datas of America | •      | SEARCH        |
| Apply Filter     Apply Filter     Based Filter     Chapter State University     Chapter State University     Chapper State University <td< th=""><th><b>∀</b> Filters</th><th></th><th>155 Resulta Found</th><th>Page 1 of te</th><th>5</th><th></th><th></th><th></th></td<>                                                                                                    | <b>∀</b> Filters     |                                | 155 Resulta Found         | Page 1 of te              | 5                                     |                                   |        |               |
| Oragon State Drivenity       7       © United States of America       © 24 Monthfol         Coloredu State Drivenity       6       Entropy and the Drivenity       © 1000000000000000000000000000000000000                                                                                                    | Apply Filter         | Repet filter                   | EAST BAY                  | M.S. in Com               | n <b>puter Scie</b><br>itate Universi | nce: Computer<br>1y, East Bay     |        |               |
| Coloreadio State University     En     Exit Spring Augulan     EXIT       Deliversity of Alatameter     E       Deliversity     A       Augulan     E                                                                                                    | Oragon Bata Origen   |                                | C United States of Americ | 80 S                      | () 24 Mooth                           | 66                                |        |               |
| University of Alabams at     Computer personnes       Description     E       Description     E       Description     E       Description     E       Description     E       Description     E       Description     E                                                                                                    | Galerado State Store | mity 4                         | FallSpringAugJan          |                           | 100 8 10557                           |                                   |        |               |
| DestroyCon     DestroyCon     D | University of Alabam | wid.                           | Computer networks         |                           |                                       |                                   |        |               |
| Defaul University + ADD in Webstramme United States of Annual Reaking VEW DETAILS APPLY NOW                                                                                                    | Simplem              |                                |                           |                           |                                       |                                   | -      |               |
|                                                                                                    | DePaul University    | 2.8                            | all in Websentres De      | Unit Status of Alberica N | Arternal Russking                     | 6.1                               | VEWDET | WLS APPLY NOW |
| Feydol Alandel University from                                                                                                    | Ferida Atlantic Univ | entity, Bott                   |                           |                           |                                       |                                   |        |               |

UNIVERSAL SMART SEARCH – View website for idea -- https://www.applyglobe.com/

When user starts to type in the search bar, autocomplete options should be seen below the search bar.

For example – when the user types "computer", autofill options should show all specialization results that have the word "computer". Search should be allowed for Specialization and University names. See screenshot example below...

| Missouri                                                                                                    | Q     |
|----------------------------------------------------------------------------------------------------|-------|
| <ul> <li>University of Missouri: Columbia (MO)</li> <li>Missouri State University (MO)</li> <li>Missouri University of Science and Technology (MO)</li> <li>University of Missouri: Kansas City (MO)</li> <li>University of Missouri: St. Louis (MO)</li> <li>University of Central Missouri (MO)</li> <li>Northwest Missouri State University (MO)</li> <li>Southeast Missouri State University (MO)</li> <li>Missouri Western State University (MO)</li> <li>Missouri Southern State University (MO)</li> </ul> | Jnive |

**VERY IMPORTANT** -- Allow for user to search for **more than one course**. For example, if the user types "computer" in the search field, when autocomplete options are seen, allow for user to click checkbox in the autocomplete options to select more than one course. For example, see screenshot below.

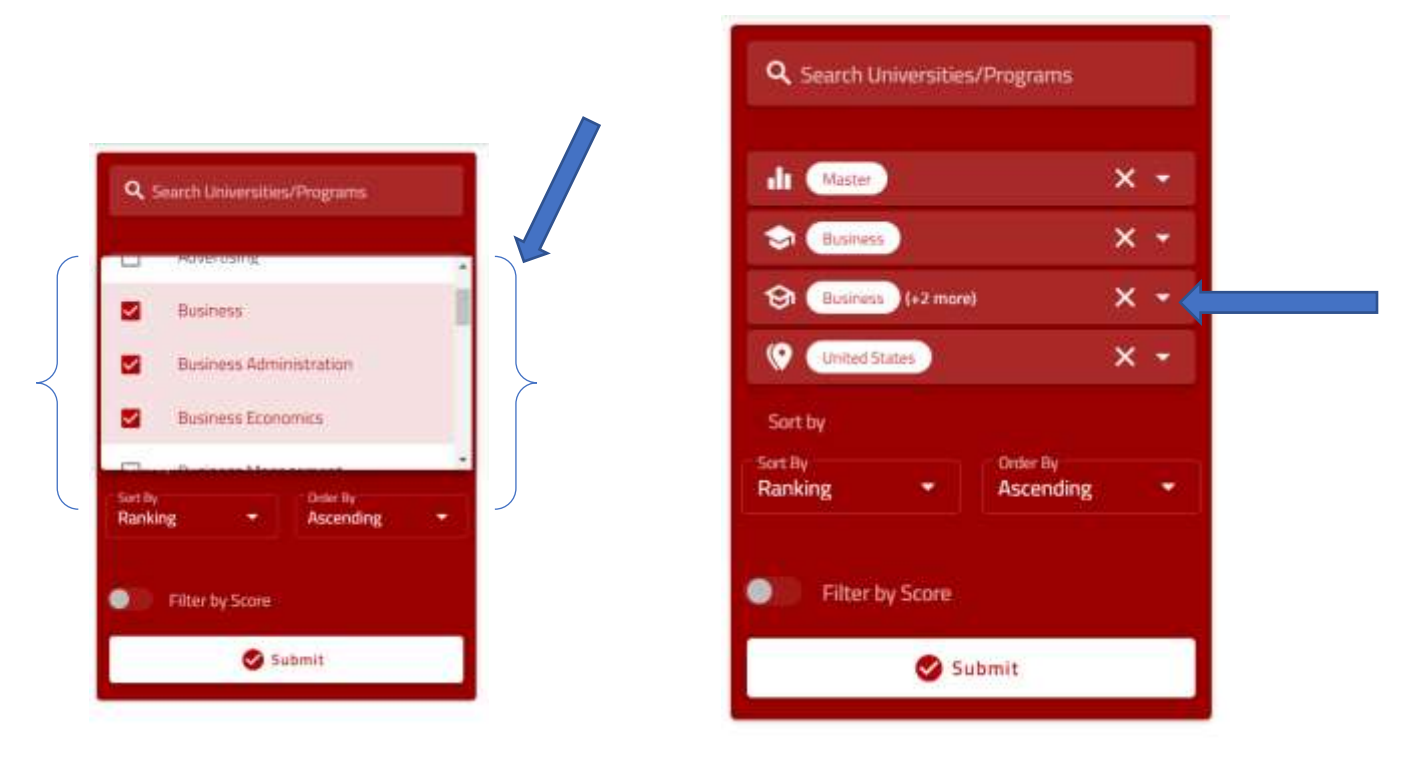

Check out the website -- https://applyglobe.com/universitySearch

| APPLY       HOME       STUDENTS       PROCESS       UNIVERSITIES       CONTACT US       LOCIN         Matters       Social Studies       Commissiony and Climinal Ary       USA       REES       Contact US       Contact US         Sol       ACI       GE       IMME       ELIS       TOPH       PT       ENGURACIO         Q       Image: Solid Studies       Solid Studies       Commission of the Solid Studies       Contact US       Contact US       Contact US         Move       Filter box       Filter box       Filter box       Contact US       Contact US       Contac                                                                                                    |   |
|----------------------------------------------------------------------------------------------------|---|
| Matters       Social Studies       Chrinklogy and Clininal Mr       USA       PLEED       Care         SAI       ACT       GE       MAM       HEIS       VORH       PLEED       DUDUNGO         Q       Image: Social Studies       Social Studies       Social Studies       PLEED       Open         Move       Social Studies       Social Studies       Social Studies       PLEED       Open       Open         Move       Filter box       Press       Pleed Studies       Social Studies       Press       Pleed Studies       Pleed Mote         Move       Filter box       Pleed Mote       Pleed Studies       Pleed Mote       Pleed Mote       Pleed Mote         READ MORE       Pleed Mote       Pleed Mote       Pleed Mote       Pleed Mote       Pleed Mote                                                                                                    | j |
| SAI     ACT     GRE     DAWN     HEIS     TOPAL     PIE     DUCURNO         Image: Comparison of the comparison of the comparison of th |   |
| Move<br>filter box<br>here                                                                                                    |   |
|                                                                                                    |   |

SEARCH FILTER AND UNIVERSITY LOGO --

• Please move the filter bar from horizontal to vertical on the left side of the screen (in desktop view). In mobile view, please use hamburger menu for the filter.

- University logo for some search results is not fitting properly even after using image with 100x130 px...please ensure that all logos will fit in a circle of the same size.
- Please see example below for vertical filter bar (<u>https://applyglobe.com/universitySearch</u>) -

| Contraction of the local division of the local division of the loc | ucty Level  |             |  |
|----------------------------------------------------------------------------------------------------|-------------|-------------|--|
| Select De                                                                                                    | sciption    |             |  |
| (C) Select Se                                                                                                    | n Disciplin |             |  |
| 😲 Select 1.0                                                                                                    | entin       |             |  |
| Sector                                                                                                    |             |             |  |
| Ranking                                                                                                    |             | Ascending   |  |
| in Direct                                                                                                    | 451.04      |             |  |
| 68%                                                                                                    | <u>U</u>    | GMMT Score  |  |
| GRE Store                                                                                                    | U           | SAMAT Score |  |
| CPE Store                                                                                                    | U<br>al us  | GMMT Score  |  |

# **NOTIFICATIONS**

Notifications should be seen on:

- 1. Backend for admin and counselors
- 2. Frontend for students and associates

Mode of Notifications:

- 1. Email (ensure all email notifications for each student are seen in one email thread only very important to avoid inbox getting flooded by notifications)
- 2. WhatsApp or SMS

Add a "Notification" Icon on the backend and frontend page

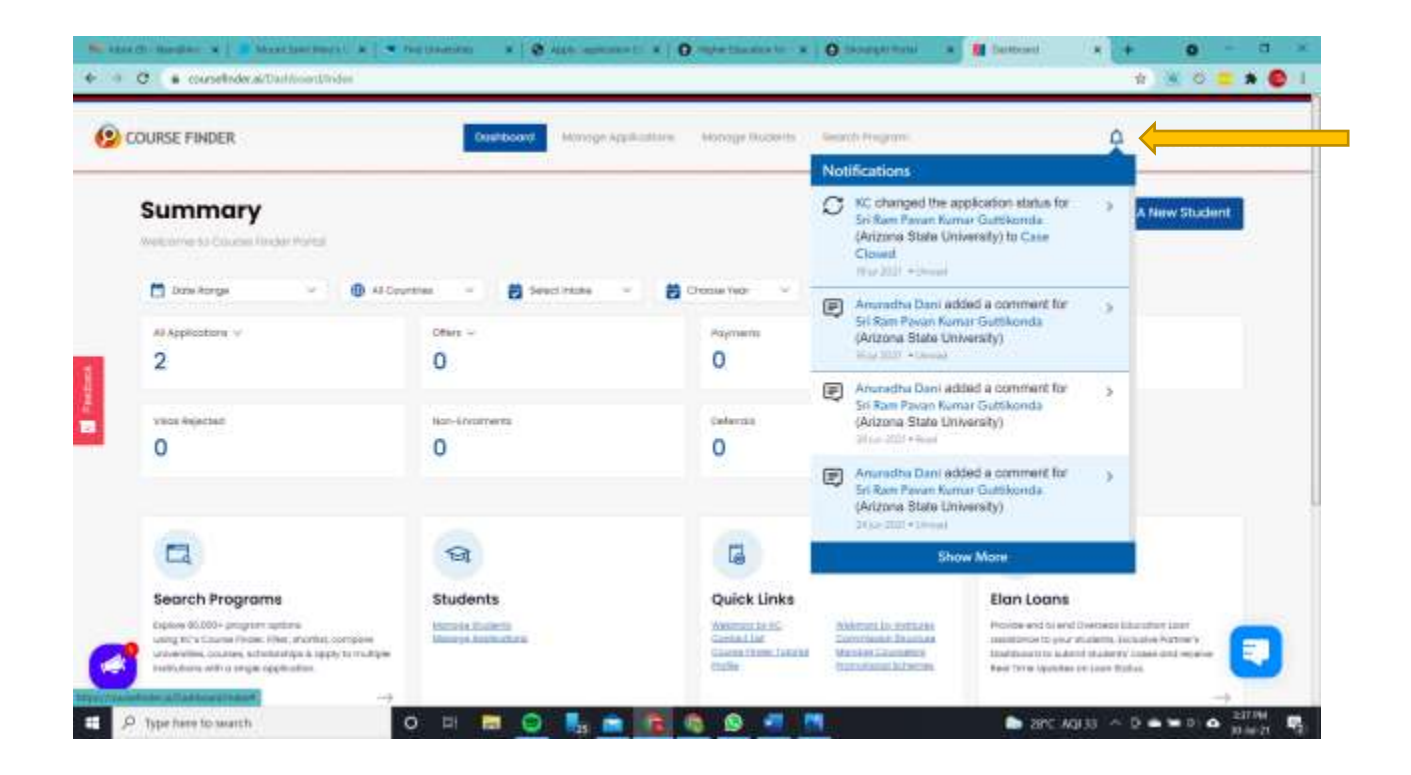

# NOTIFICATIONS FOR BACKEND USERS --

When the user clicks on the "notification" icon, show the notifications list (as seen below):

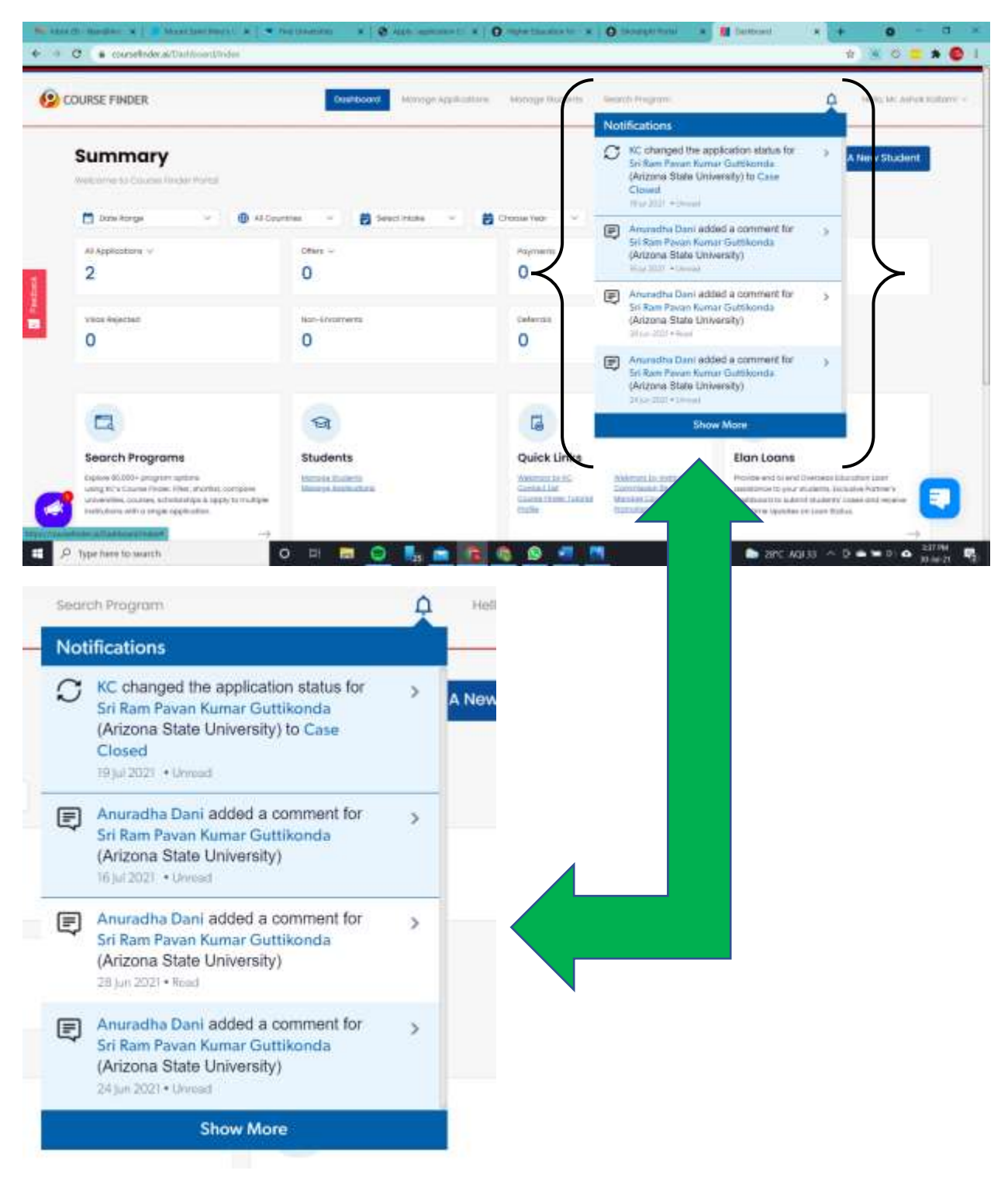

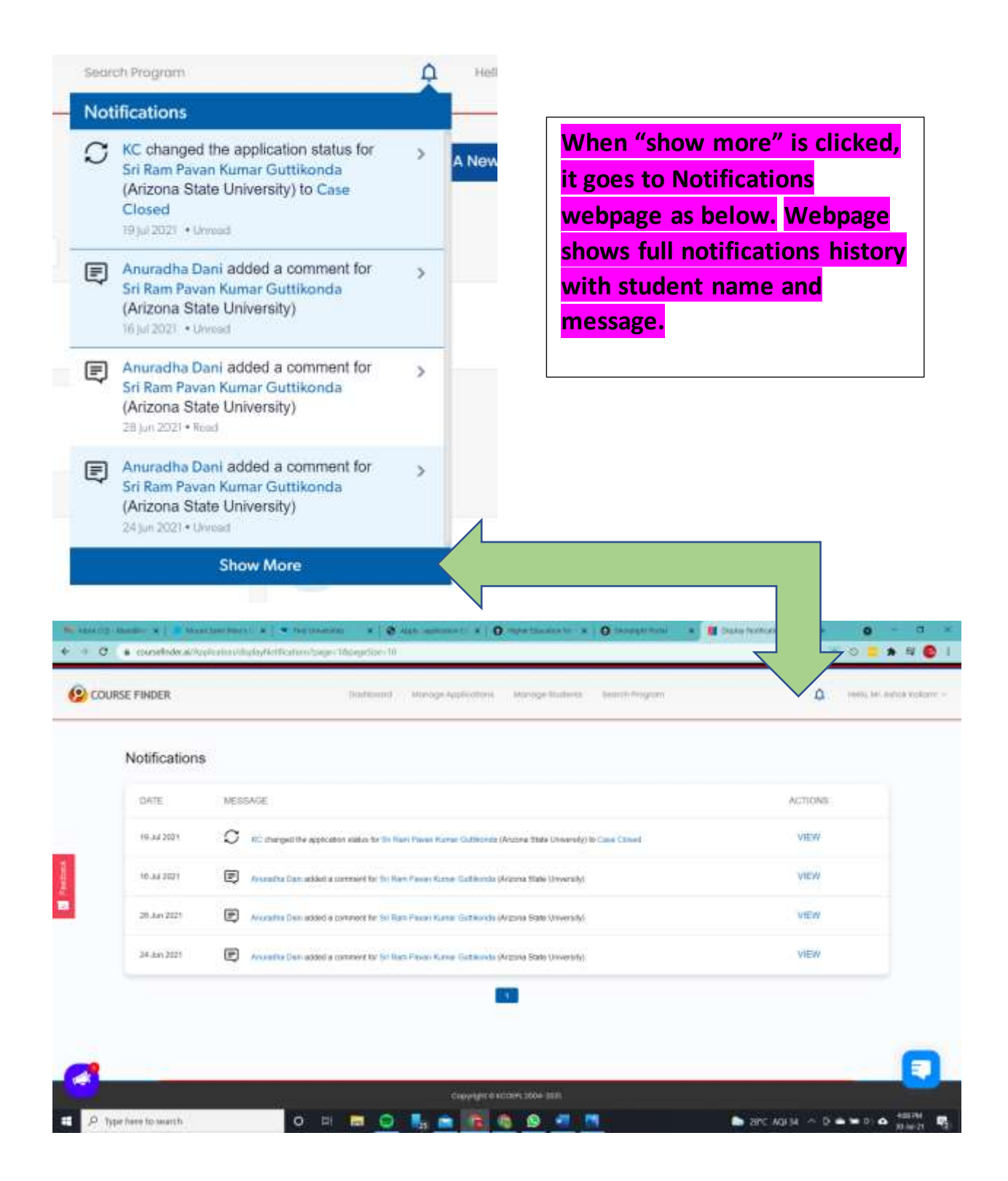

# Notifications for BACKEND user should include:

| Action                                                                        | Notification Method                                 | Information Seen in<br>Notification                                                                                                    |
|-------------------------------------------------------------------------------|-----------------------------------------------------|----------------------------------------------------------------------------------------------------|
| New student account created                                                   | Email to Admin + WhatsApp +<br>Backend Notification | Student name and show link to<br>open "User List" in back end<br><u>http://apply.artistixeit.com/ad</u><br><u>min/application/show</u> |
| University shortlisted by student                                             | Email to Admin + WhatsApp +<br>Backend Notification | Student name and full list of universities shortlisted.                                                                                |
| Payment made by student                                                       | Email to Admin + WhatsApp +<br>Backend Notification | Student name, payment details and package bought.                                                                                      |
| New chat message by Student                                                   | Email to Admin + WhatsApp +<br>Backend Notification | "You have a new chat message<br>from *insert name of user*."                                                                           |
| University application Status<br>changed by employee or<br>associate or admin | Email to Admin + WhatsApp +<br>Backend Notification | Student name, name of<br>associate/employee that<br>changed the status, university<br>name and the name of status                      |
| Document Uploaded by<br>Student                                               | Email to Admin + WhatsApp +<br>Backend Notification | Student name and name of document uploaded                                                                                             |

# Notifications for FRONTEND user should include:

| Action                                               | Notification Method                                         | Information Seen in<br>Notification                                                                           |  |
|------------------------------------------------------|-------------------------------------------------------------|----------------------------------------------------------------------------------------------------|--|
| New chat message by Apply<br>Store admin or employee | Email + WhatsApp message to<br>user + frontend notification | "You have a new message from<br>your Apply Store counselor. Log<br>into your account to view the<br>message." |  |
| University application status changed by Apply Store | Email + WhatsApp message to<br>user + frontend notification | Email/WhatsApp message<br>should mention name of the<br>university, program, and the<br>updated status        |  |
| Payment made by user                                 | Email + WhatsApp message to<br>user + frontend notification | Payment receipt from RazorPay                                                                                 |  |

# Notifications for BACKEND ASSOCIATE user should include:

| Action                        | Notification Method              | Information Seen in<br>Notification |
|-------------------------------|----------------------------------|-------------------------------------|
| University application status | Email + WhatsApp message sent    | Name of student, university         |
| changed by Apply Store        | directly to Associate + frontend | name, program name, status          |
|                               | associate Notification           |                                     |

| New chat message by Apply | Email + WhatsApp message sent    | "You have a new message from |
|---------------------------|----------------------------------|------------------------------|
| Store admin or employee   | directly to Associate + frontend | Apply Store. Log into your   |
|                           | associate Notification           | account to view the message" |

# Notifications to University:

When admin changes application status to "application submitted to university", an email should automatically be sent to the university email ID with details of the student (user)–

- i. Student Name
- ii. University Name
- iii. Degree
- iv. Semester

All documents submitted by the user should be automatically attached to the email

# PLEASE NOTE –

All notifications should be allowed through email + WhatsApp + seen on front end (for students and associates) and backend (for admin and employees) -- WhatsApp integration??

| HORELIGHT AMININ              | Partor |                                                                                                    |                                            |                               | Alletts | e Acquant             |
|-------------------------------|--------|----------------------------------------------------------------------------------------------------|--------------------------------------------|-------------------------------|---------|-----------------------|
| Active / 2                    | ÷.     | University of CEPUISIT<br>Dayton Yes                                                                                                    | BTANT SERM<br>Baring 2020                  | INCODE<br>Dempoker Science-HS | Peqs    | ints<br>est withdrawa |
| University of Dayton          |        |                                                                                                    |                                            |                               |         |                       |
| Canalitanud Offici<br>Capacit | 0      | Pre-Arrivel Checklist Required I                                                                                                    | Dents Insuest Dock O                       |                               | Same 20 | n 2014 (j. 1474) kan  |
| P20 Interest                  | 0      | for ensembled factors may be reconciled at the                                                                                                    | a restructed. Planada proving hards (adapt |                               |         |                       |
| Pre-Write concern             |        |                                                                                                    |                                            |                               |         |                       |
| Cleveland State               |        | Ac                                                                                                    | dd university specif                       | ic notification for           |         |                       |
| University                    |        | from the second second | ont end user. Notif                        | ications will be              |         |                       |
| Canal Daniel Office           |        |                                                                                                    | anged based on st                          | atus undated by               |         |                       |
| 1-70 lound                    | ŏ      | ac                                                                                                    | ianged based on st<br>imin.                | atus upuated by               |         |                       |
|                               |        |                                                                                                    |                                            |                               |         |                       |
|                               |        |                                                                                                    |                                            |                               |         |                       |

Front end user should see:

All Documents Received – Change when status changed to "Application Complete"

Application Complete – Change when status changed to "Application submitted to university"

I-20 Issued – Change when status changed to "I-20 issued"

## ADD COUNSELOR SESSION APPOINTMENT DATE FOR FRONTEND USER

When a new user profile is created, allow pop-up to schedule a virtual call with a counselor using Calendly API - https://calendly.com/ - and linked with Zoom API (automatic Zoom link should be created and sent to the counselor and student)

Also, when admin changes status to I-20 received, allow for front end user to mention date of their visa interview and schedule for visa counseling appointment with counselor using Calendly API. The counseling appointment date should be visible to the backend/admin and can be edited by the admin.

If a separate tab for scheduling appointments with counselor can be created in the dashboard, that will be better.

# SEARCH PAGE AFTER LOGIN

Right now, if user is not logged in, when selecting "apply" or "shortlist", the error message comes as "To apply universities, please log-in or sign-up". After logging in, all the search results get reset. Please ensure that after logging in, the page goes back to the original search result.

## VIRTUAL COUNSELING THROUGH WHATSAPP

Allow for frontend user to schedule a virtual counseling session with one of the Apply Store Counselors through WhatsApp. This needs to be available after students had created their user account.

## TOEFL/IELTS SCORE ERROR MESSAGE

When selecting "apply" from the search options, it is still asking use to enter "TOEFL/IELTS" score. Please remove this message. Allow for the student to apply for any program without errors. Instead, please show message "Please submit your scores soon for quick application processing."

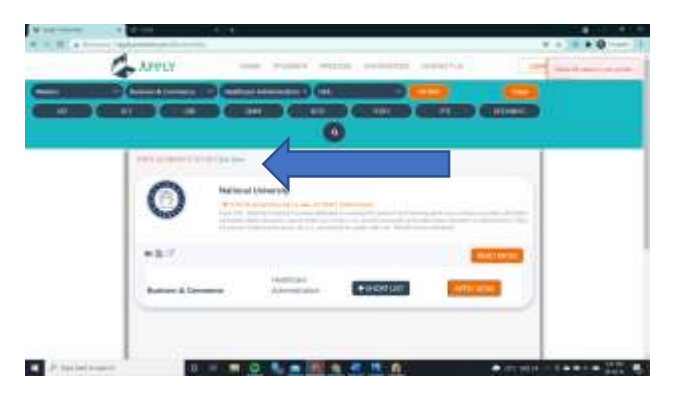

### ADD DISCOUNT COUPON IN PAYMENT

In the checkout section, there needs to be option to enter coupon code so we can discount the processing fees. Coupon code should be able to be created by the admin at the back end.

#### MANUALLY ADD PAYMENT BY ADMIN

There should also be a section to manually send payment request by admin to the user. User can simply click on the payment link (sent via email + WhatsApp) or log into their Apply Store account and make the payment. This will be needed when students have to pay for university application fees.

#### **CAPTCHA**

Please change login captcha to reCAPTCHA by Google

### DASHBOARD VIEW ON LOGIN

When user logs in, front end page should automatically open to user profile.

## NOTIFICATION WHEN COURSE IS SHORTLISTED OR APPLIED

When user shortlists or applies for a course from the search results, show an alert that says "View shortlisted courses in University Dashboard."

| Cherry Westerne     | * Class                   | K 40                                                                                                    |       |
|---------------------|---------------------------|----------------------------------------------------------------------------------------------------|-------|
|                     | APPLY                     | HOME STUDENTS PROCESS UNIVERSITIES. CONTACT US                                                                  |       |
|                     |                           |                                                                                                    | 2     |
|                     |                           | COMMON APPLICATION FORM                                                                                         |       |
|                     |                           | Dorfined Applied                                                                                                | 1000  |
|                     | N.C.                      | 5. University Shortland<br>No. same Level Discipline Specialization Date                                        | Actus |
|                     | 🔳 Common Application Form | v Saint Line Manage Science & Computer Science, 2011-1-1-20.                                                    |       |
|                     | Eleant Universitat        | University Engineering University Sectors of                                                                    | 0     |
|                     | Invientity Dathimant      | z National Mastern Businesis & Healthcare 2023-Jul-30<br>Longentity Mastern Commerce Administration 2023-Jul-30 | 8     |
|                     | e ou                      |                                                                                                    |       |
|                     | And the second second     |                                                                                                    |       |
| A COMPANY OF A DATE | 2.000-000                 |                                                                                                    |       |

# ADDING NEXT BUTTON IN COMMON APPLICATION

In the common application –

- a. instead of "submit", button should be "next" with auto save option that means, when user clicks next, the data should be automatically saved so that they can log off and return back to the profile and complete the application later.
- b. In the final section "upload documents", button should be "submit".

| Personal Academic       | Pass | port. Test Scores Upl | and De                  | icurrents 3               |
|-------------------------|------|-----------------------|-------------------------|---------------------------|
| ACADEMIC INTERES        | т    |                       |                         |                           |
| Level of Study          |      | Program               |                         | Specialization            |
| Bachelor's              |      | Business & Commerce   |                         | <b>Business Analytics</b> |
| Region                  |      | Start Semester        |                         | Start Semeiter Month      |
| - ASU                   |      | Spring -              | Choose Start Semester - |                           |
| Start Year              |      |                       |                         |                           |
| 2021                    | •    |                       |                         |                           |
| ACADEMIC BACKGR         | OUND |                       |                         |                           |
| Highest Level Education |      | Start Date            |                         | End Date                  |
| 1201                    |      | 02 Mar 2021           |                         | 17 Jun 2021               |
| University.             |      |                       |                         |                           |
| High School             |      |                       |                         |                           |

## OVERALL WEBSITE DESIGN

Overall design, look and feel of icons, text, buttons, chat message window, etc. needs to look more professional. Right now, the overall design of the website is not professional. Alignment of text, logo of universities, search field. Entire site needs design professional polishing.

Please view below websites for an idea of how the website should look and feel -

https://applyglobe.com/

https://coursefinder.ai/

Please try to replicate the design and ideas seen in these two sites.

#### Added on 16-Aug-2021

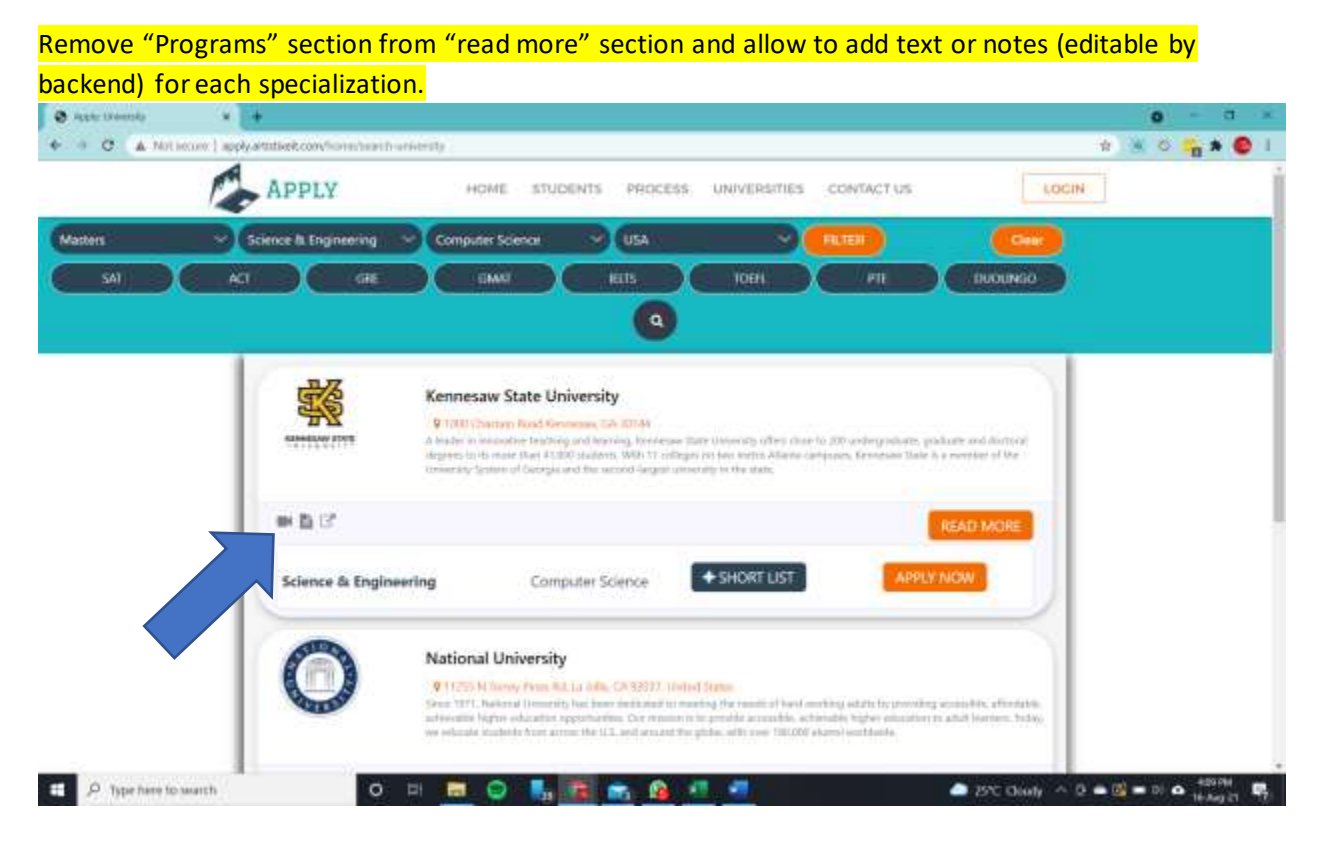

For GRE and GMAT filter, allow option for: Not Mandatory (checkbox) – when checked, search will show all results where university does not require GRE or GMAT score.

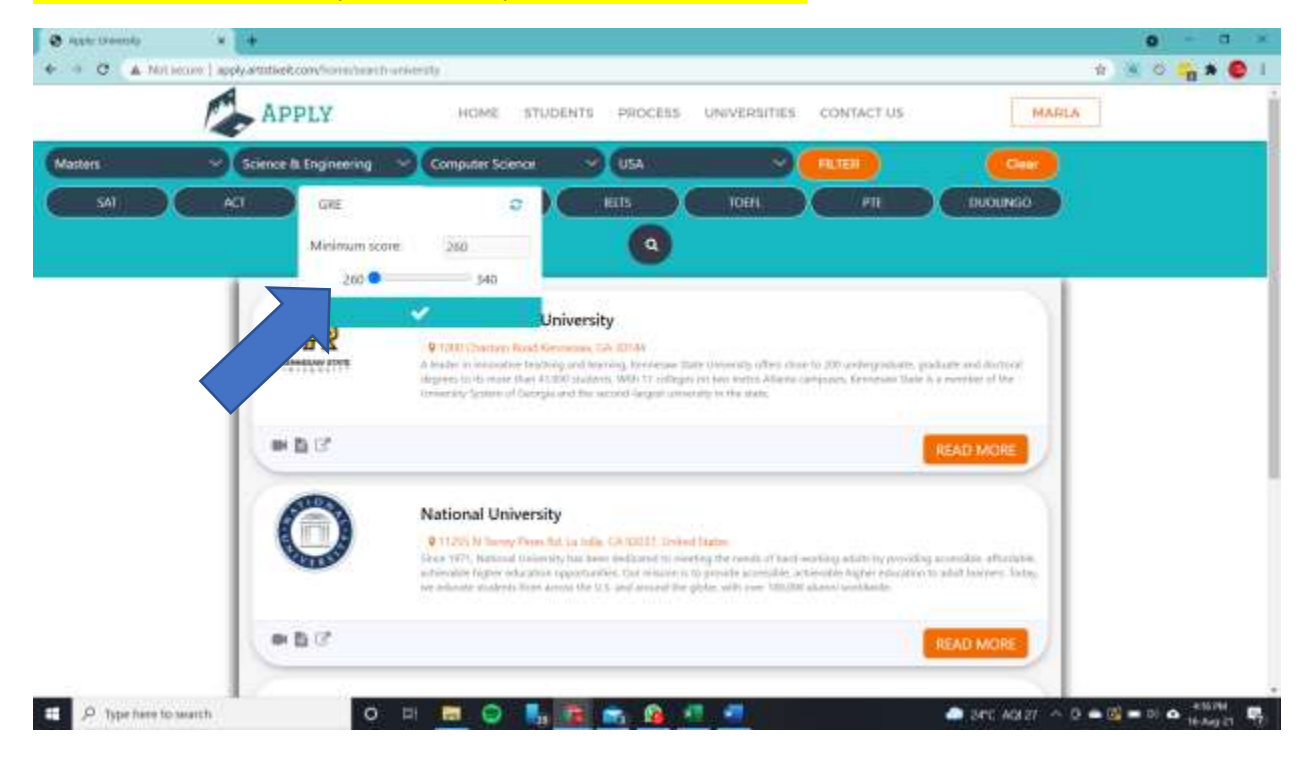

#### Allow for user to type the score in the filter (along with sliding bar)

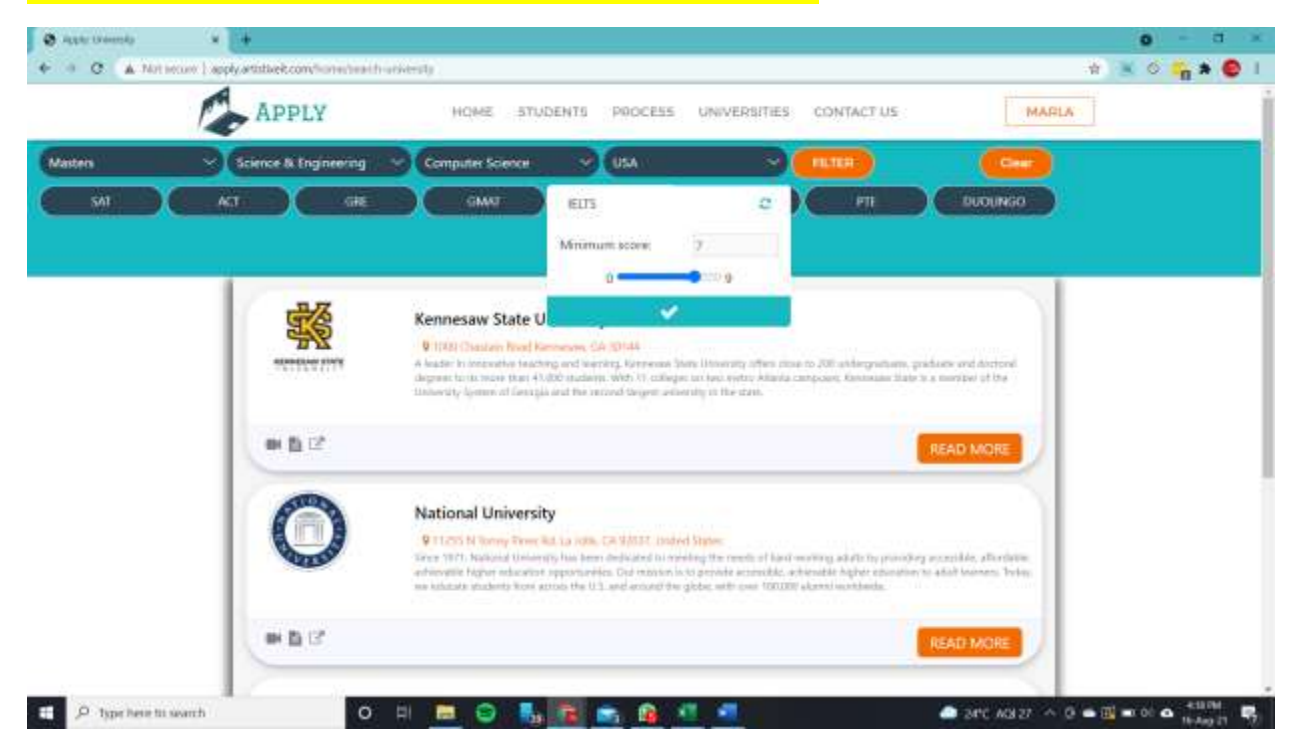

|                             | COMMON APPL     | ICATION | FORM                            |                                      | 1  |
|-----------------------------|-----------------|---------|---------------------------------|--------------------------------------|----|
|                             | Personal deaths | er de   | usert Test Scorey Applicat      | Personality 3                        | Pr |
|                             | First Skiebst   |         | Lost Name                       | Detail 10                            |    |
|                             | Maria           | 10      | George                          | info@indoglobalstudies.or            | ũ. |
| Tel Common Application Form | Knortey Code    |         | Phone Number                    | Zaria of Scitts                      |    |
| Conch Universities          |                 |         |                                 | ddyyyy                               | •  |
|                             | Gerster         |         | Citizentility                   | Country of Readerage                 |    |
| University Deshboard        | Select Gender   | -       | Select Otizmship                | <ul> <li>Select Residence</li> </ul> |    |
| e ou                        | CURRENT ADORE   | SS      |                                 |                                      |    |
| •\$ Payment Info            | Address         | (Rhy)   | State                           | Country                              |    |
|                             | Li.             |         |                                 |                                      |    |
| C Account                   | Portal Code     |         |                                 |                                      |    |
|                             |                 |         |                                 |                                      |    |
|                             | MAILING ADDRES  | 55      | O My Mailing Address is the sar | ne as Cianeet Address                |    |

Include add button for specializations, and label as "specialization priority #1", "specialization priority #2", and so on...

| @ Polle       | * +                                          |                                                   | 0 - C ×                                       |
|---------------|----------------------------------------------|---------------------------------------------------|-----------------------------------------------|
| + C (A.N      | of incom ( apply artistication value profile |                                                   | + + × 0 🙀 * 🙆 I                               |
|               |                                              |                                                   | 0                                             |
|               |                                              | COMMON APPLICATION FORM                           |                                               |
|               |                                              | Personal Academic Passion Bert Econo - Uprind Bor | 10 - 1 - 1 - 1 - 1 - 1 - 1 - 1 - 1 - 1 -      |
|               |                                              | ACADEMIC INTEREST                                 |                                               |
|               | E Common Application Form                    | Matters - Rusiners & Commerce                     |                                               |
|               | · Annual Industry                            | Start Semester                                    | Abort Semester Month                          |
|               |                                              | Choose Field     Choose Say                       | Choose Start Semester •                       |
|               | University Deshboard                         | That the                                          |                                               |
|               | e 0e                                         | Year •                                            |                                               |
|               | OS Payment Info                              | ACADEMIC BACKOROUND                               |                                               |
|               | EDOCHS                                       | Higheld Lever Inducation Date Date                | (is) thate                                    |
|               | OS Account                                   | dd                                                | dd yny 🗖                                      |
|               |                                              | Instituties Name                                  |                                               |
|               |                                              |                                                   |                                               |
| E P Type have | to watch O 🖬                                 |                                                   | ● 20°C Clubb へ 0 ● 0 ■ 01 ● <sup>647,04</sup> |

# Country Code list to be added as dropdown option:

# Add drop down in "highest level of education": 10<sup>th</sup>, 12<sup>th</sup>, Bachelors, Masters.

| with:   | * +                                    |                          |       |                       |          |                       | 0 -        | 1 |
|---------|----------------------------------------|--------------------------|-------|-----------------------|----------|-----------------------|------------|---|
| + C (A) | in anno 1 aggèratation.com/con-profile |                          |       |                       |          |                       | PH 🕸 📶 🖓 🍓 | * |
|         |                                        |                          |       |                       | 01       |                       |            |   |
|         |                                        | COMMON APPLICA           | ATION | FORM                  |          |                       |            |   |
|         |                                        | Personal Academic        | 1.44  | apert Statements a    | Urond De | and z                 | De C       |   |
|         |                                        | ACADEMIC INTEREST        |       | Program               |          | Semidication          |            |   |
|         | Common Application Form                | Matters                  |       | Business & Commercia  | •        |                       |            |   |
|         | - Contraction                          | Region                   |       | Start Seminitor       |          | Stat Incentive Month  |            |   |
|         |                                        | Chiptose Failut          | 24    | Chuise Start Semester |          | Choose Start Semester | - Mil      |   |
|         | a lowersty Distributed                 | Start York               |       |                       |          |                       |            |   |
|         | i D. Cher                              | the .                    | 1     |                       |          |                       |            |   |
|         | et Payment into                        | ACADEMIC BACKGRO         | DWUC  |                       |          |                       |            |   |
|         |                                        | an output and succession |       | #d                    |          | dd                    |            |   |
|         | Contraction .                          | Institution Name         |       |                       |          |                       |            |   |
|         |                                        |                          |       |                       |          |                       |            |   |
|         |                                        |                          |       |                       |          |                       |            |   |

Bifurcate test scores into: 1.) Standardized Test Scores (GRE/GMAT), (SAT/ACT), and 2.) English Test Scores (TOEFL, PTE, Duolingo, IELTS)

| Ø hote     | · ·                                       |              |                |                         |                | 0 - 0             |
|------------|-------------------------------------------|--------------|----------------|-------------------------|----------------|-------------------|
| 6 0 C (A)  | Not leave ) apply attable to over profile |              |                |                         |                | n 💥 o 🔓 🗕 🚳       |
|            | APPLY                                     | HOME STU     | ENTS PROCESS U | NIVERSITIES CONTACT     | US             | 1                 |
|            |                                           |              |                |                         | 0              |                   |
|            | -                                         |              |                |                         | -              |                   |
|            |                                           | COMMON AP    | PLICATION FORM |                         |                | 1                 |
|            |                                           | Paramat 1 Au | alama Raugard  | lest Scores Uphani Ouro |                | 20                |
|            |                                           | TEST SCORE   |                |                         |                |                   |
|            |                                           | 083          | GMBR           | 6742                    | SCIEN.         |                   |
|            | Common Approximan P                       | 0            | 0              | 0                       | 0              |                   |
|            | 1 Search Univer                           | 615          | 1LAF           | ACI                     | DUGUNSO        |                   |
|            | Conversion Tablecond                      | 0            | 0              | 0                       | 0              |                   |
|            |                                           |              |                |                         |                |                   |
|            | (O. Char                                  |              |                | SUBMIT                  |                |                   |
|            | Q: Payment Info                           |              |                |                         |                |                   |
|            | ot Account                                |              |                |                         |                |                   |
| P Type has | e to searth                               |              | 1 × 6 1        | -                       | 24°C Diate A B | • 0 = 0 • • • • • |

Bifurcate Document Upload into: 1.) Academic Documents (high school, higher education, degree certificate), 2.) Test Scores (GRE/GMAT, SAT/ACT, English Language Score), 3.) Supporting Documents (Statement of Purpose, Letters of Recommendation, Passport), 4.) Financial Documents and 5.) Additional Documents:

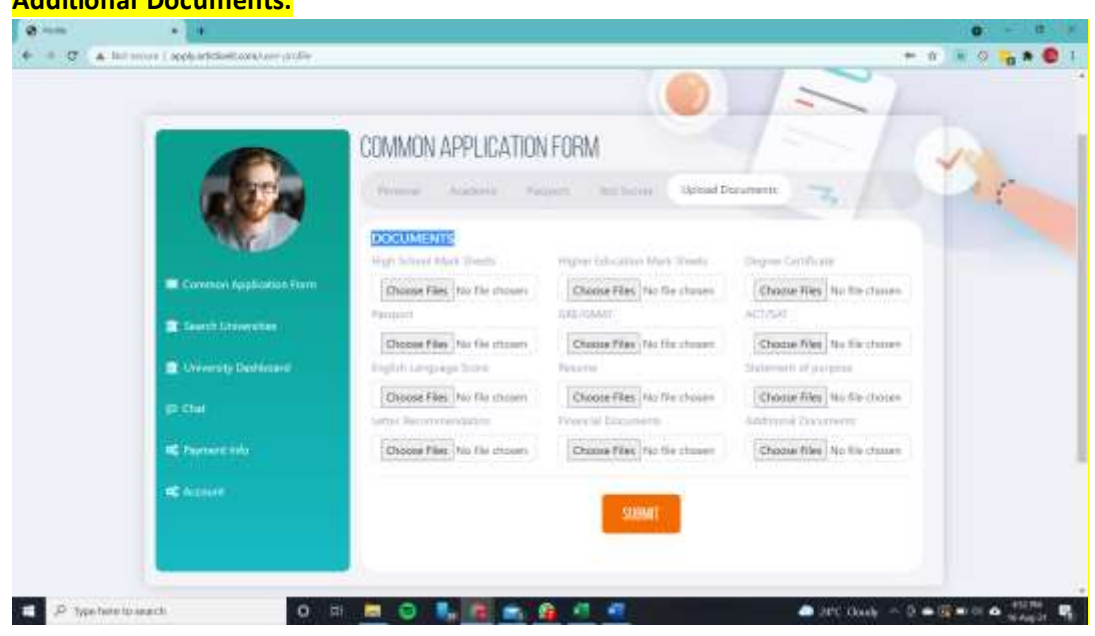

| Shortlist –Add informa   | tion like tuition fee, mini | <mark>mum GPA needed,</mark> | GRE score and location of the |
|--------------------------|-----------------------------|------------------------------|-------------------------------|
| shortlisted universities |                             |                              |                               |

|                                                                          |           |                              |          |                          |                     | -                   | -      |    |   |
|--------------------------------------------------------------------------|-----------|------------------------------|----------|--------------------------|---------------------|---------------------|--------|----|---|
|                                                                          | COM       | MON APPLICA                  | ATION FI | ORM                      |                     |                     |        | 10 |   |
|                                                                          | Sho       | tisted Applied               |          |                          |                     | - 3                 |        | 9  | 0 |
|                                                                          | 5.<br>Mo. | University name              | Level    | Discipline               | Specialization      | Shortlisted<br>Date | Action |    |   |
| <ul> <li>Common Application Form</li> <li>Search Universities</li> </ul> |           | National<br>University       | Masters  | Science &<br>Engineering | Biology             | 2021-Aug-16         | 8      |    |   |
| University DashSoard                                                     | z         | Kennesaw State<br>University | Masters  | Science &<br>Engineering | Computer<br>Science | 2021-Aug-16         | 2      |    |   |
| QC Payment Into                                                          | i         | National                     | Masters  | Science &                | Computer            | 2021-Aug-16         |        |    |   |
| OC Accours                                                               |           | month                        |          | rubucend                 | average.            |                     |        |    |   |
|                                                                          |           |                              |          |                          |                     |                     |        |    |   |

#### 0.1 ۰ + e 🖹 o 🐂 🛎 🚳 1 APPLY MARLA Phone Stimathe or your profile HOME STUDENTS PROCESS UNIVERSITIES CONTACTUS COMMON APPLICATION FORM Stortisted Variation TOUR NOMENTIAL STREET, NORME CARRY AND Shore Oute Action University name Lavel Discipline Specializ 8 . National Science & 2021-Aug-16 Marters. ficlogy University Ingineering 1 U 8 Computer Science Correction State Science /b 2021-Aug-16 Materic: Engineering University 8 Science & National Computer 🖿 🗢 🛼 🖻 📾 A Det Clark A D & E M H D & Carte State 🕀 🔎 Type New Its search 41.41 0 III

Notification pop-ups needs to be in the center and more noticeable -

Buy a package – allow to buy a package from within the dashboard – right now it's going to the main website and student has to purchase from there.

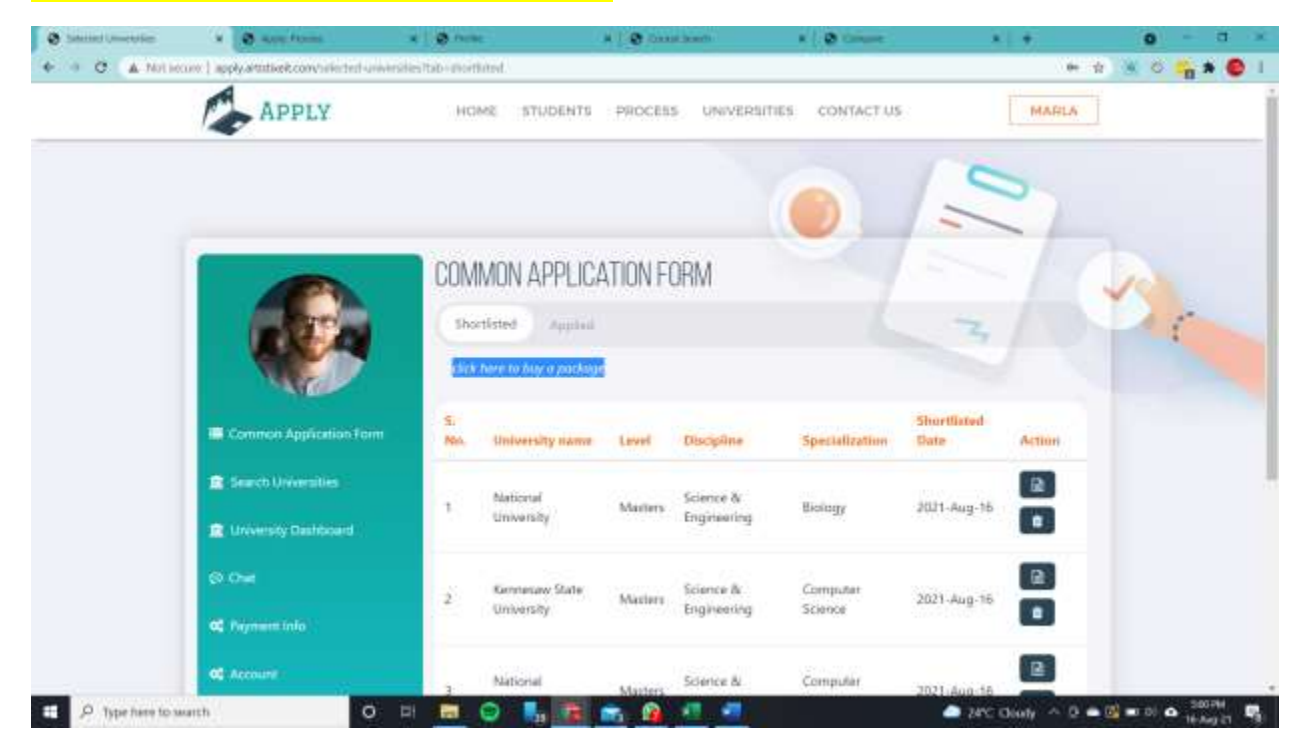

When admin creates any manually generated payments (for application fees or additional services), allow for student to see pending payments and complete transaction from here:

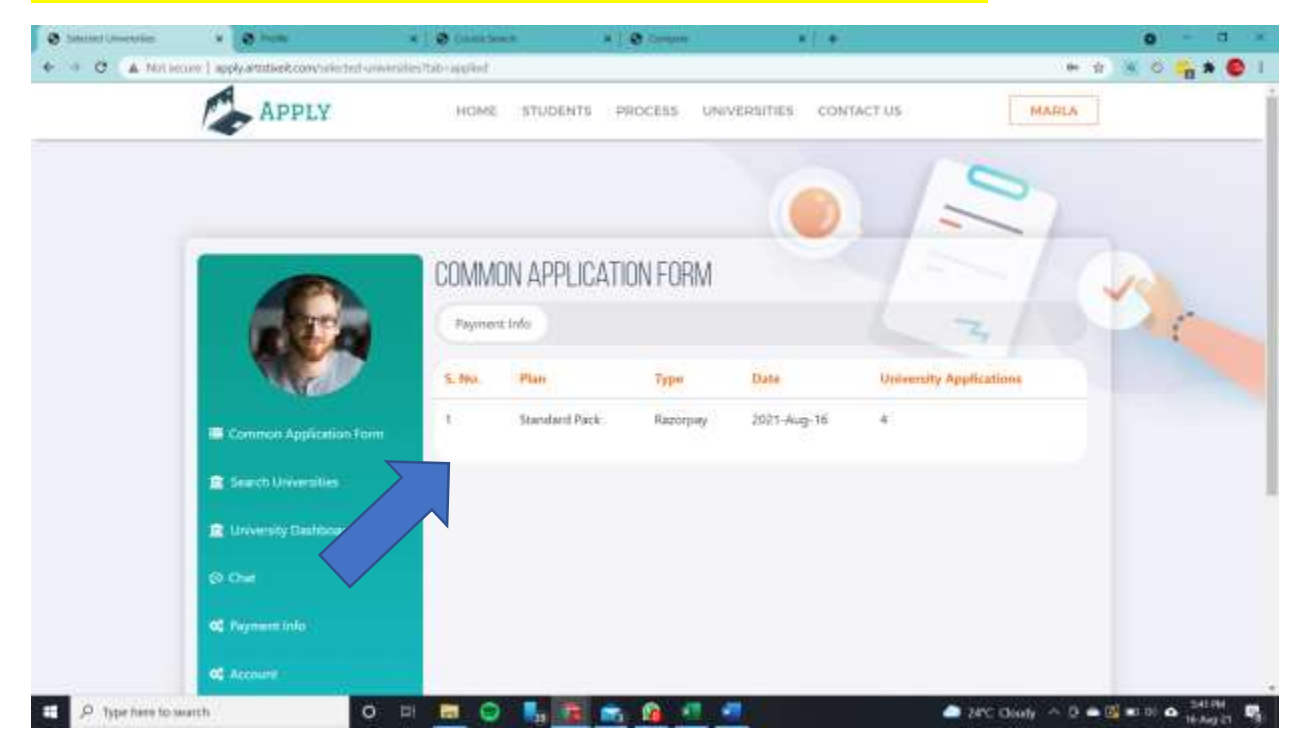

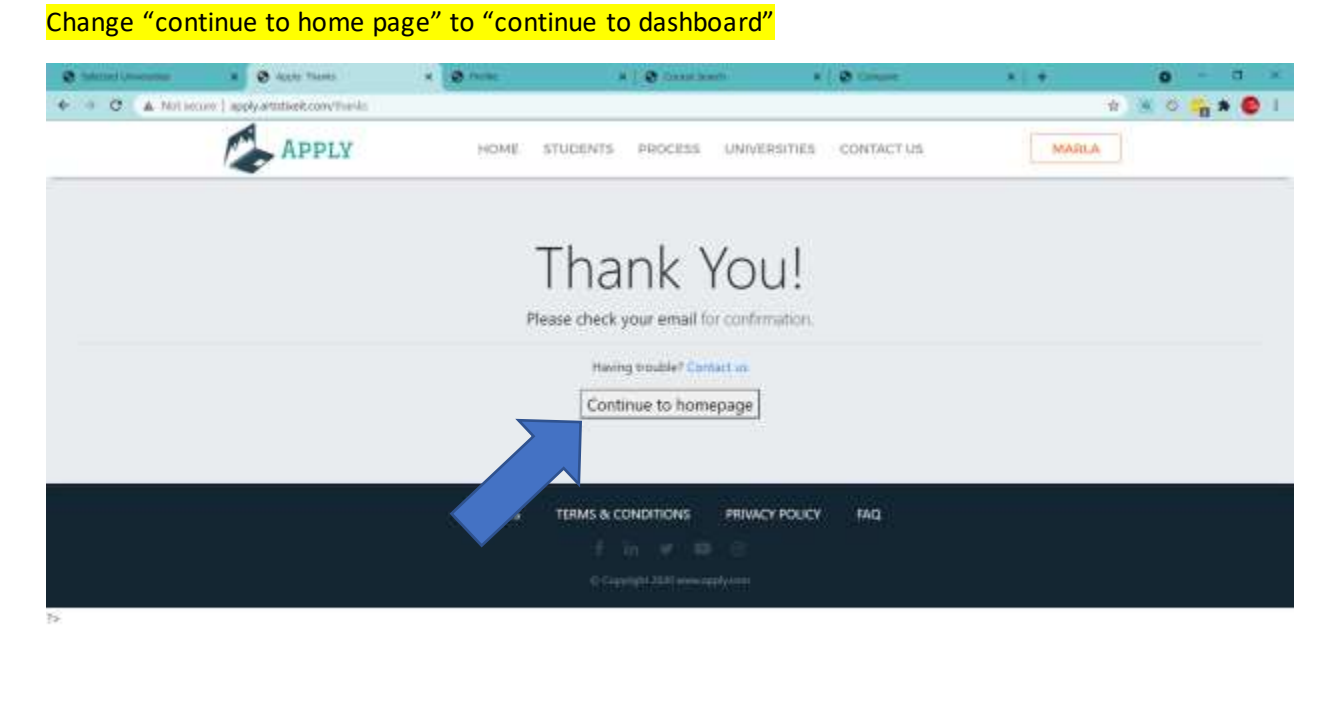

| O Type here to swarch | o = 👝 😳 🛼 🖀 🚗 🔒 🕂 🜌 | 📥 24°C Cloudy 🗠 🛛 🗮 🖬 🖬 🕰 182214 |
|-----------------------|---------------------|----------------------------------|

| O Internet Conception                  | A Distant                          | * 1 😨 Con                | a hours                | 1100     |                          | *[*            |                    | 0 - 3     |
|----------------------------------------|------------------------------------|--------------------------|------------------------|----------|--------------------------|----------------|--------------------|-----------|
| <ul> <li>O</li> <li>A Notes</li> </ul> | um ) apply artistisek convisionted | universities tabailing P | et.                    |          |                          |                | ) <b>e</b> r (1    | 💌 O 🐂 🌢 😨 |
|                                        | APPLY                              | HC                       | ME STUDENTS            | PROCES   | 5 UNIVERSITIES           | S CONTACT US   | MARLA              |           |
|                                        |                                    |                          |                        |          |                          |                | 10                 |           |
|                                        |                                    |                          |                        |          |                          |                | 2                  |           |
|                                        | -                                  |                          |                        |          |                          | -              |                    |           |
|                                        |                                    | CON                      | IMON APPLIC            | ATION FO | DRM                      |                |                    | 10        |
|                                        |                                    | (m)                      | internal Applied       | 0        |                          |                | 3                  | 15        |
|                                        |                                    | 1                        |                        |          |                          |                |                    |           |
|                                        |                                    | 660.                     | University nette       | Level    | Discipline               | Specialization | Statue Date Statue |           |
|                                        | Common Application Fo              | am.<br>. 30              | National<br>University | Mates    | Science &<br>Engineering | Biology        | 2021-Aug-          |           |
|                                        | 2 Search Universities              |                          | 101010                 |          | 3570,00007717            |                |                    |           |
|                                        | 1 University Deshboard             |                          |                        |          |                          |                |                    |           |
|                                        | g) Chat                            |                          |                        |          |                          |                |                    |           |
|                                        | 2. Compared to be                  |                          |                        |          |                          |                |                    |           |
|                                        | Contraction of the second second   |                          |                        |          |                          |                |                    |           |
|                                        | OS Account                         |                          |                        |          |                          |                |                    |           |

# Leave blank status when student applies – remove "no status" mention

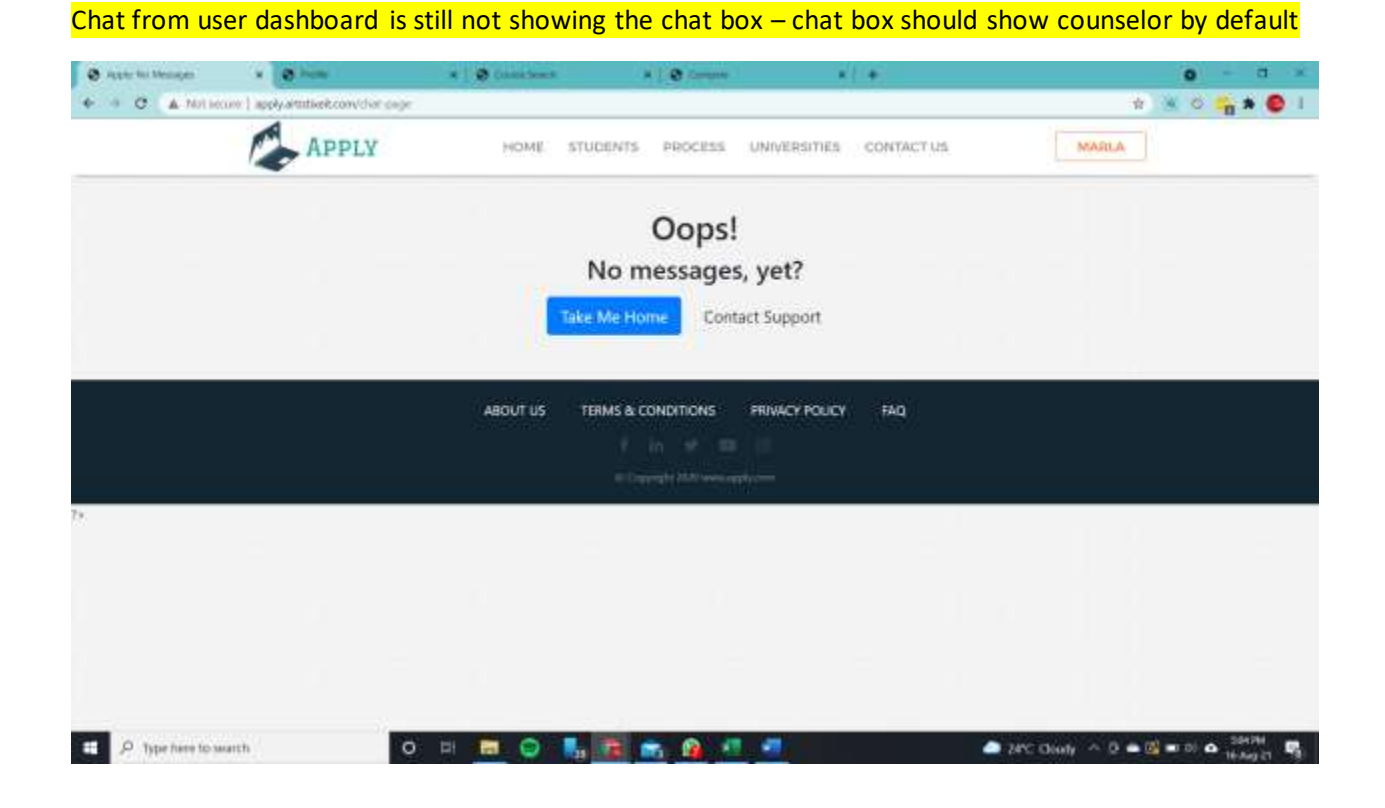

# What is the purpose of Transfer to Sub-Admin? Please explain how it is functional.

| A Not second apply artitiseit convision application with 77 |                         | ÷ • • • • |
|-------------------------------------------------------------|-------------------------|-----------|
| Caurty                                                      | etatai Cate             |           |
|                                                             |                         |           |
| Heiling Address                                             | Entergancy Contact Name |           |
| Errargency Contact Relationship                             | Energency Contact Email |           |
| Entergency Contact Phone                                    |                         |           |
| Transfer In Sub-Manin                                       |                         |           |
| SubAdmin Nama                                               |                         |           |
| Select Reddemon                                             | 7                       |           |
| ACADEMIC BACKGROUND                                         |                         |           |
| Highest Lavel Education                                     | Start Data              |           |
|                                                             | dil—ww                  | •         |
| End Date                                                    | University              |           |
|                                                             | 8                       |           |
| Academic Interest                                           |                         |           |
| Study Level                                                 | Program                 |           |
|                                                             | + Chanad Program        |           |
| Several leasting                                            | Design                  |           |

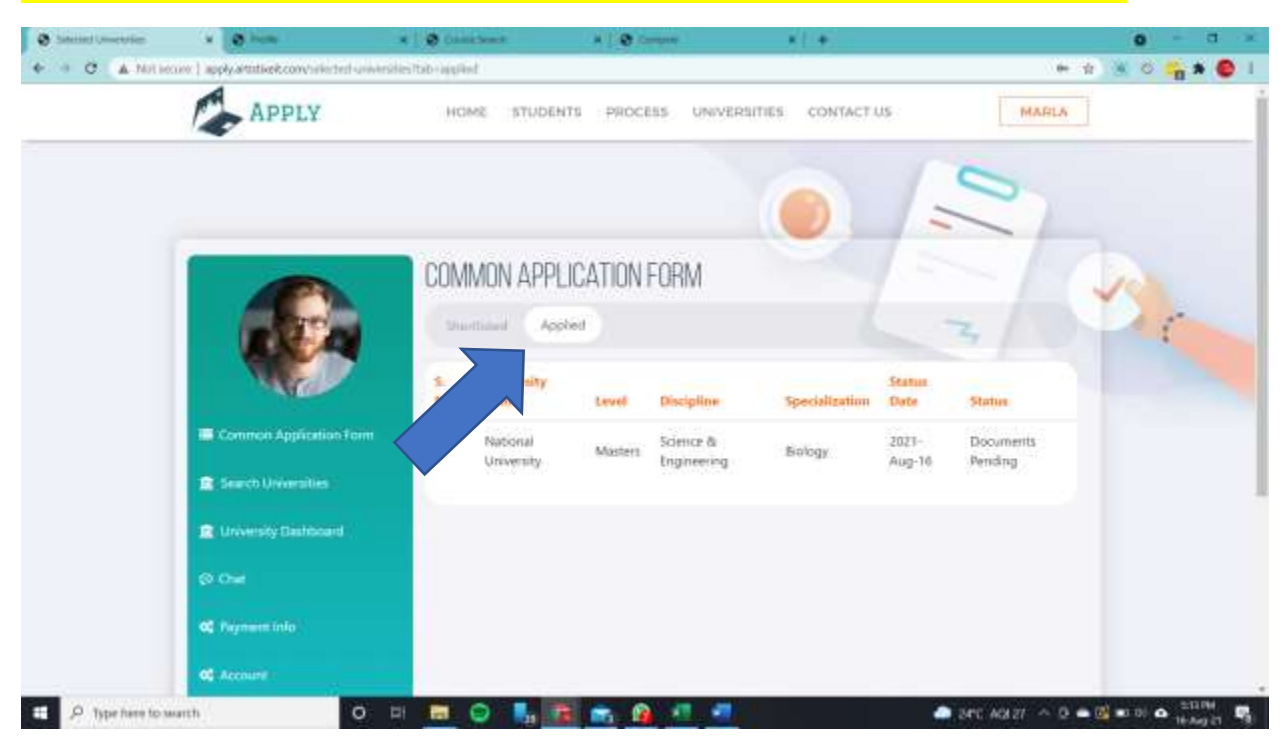

When user clicks on "University Dashboard", please set "Applied" as first open tab by default

Add status "Application Fee Pending" - Automate invoice (notification via WhatsApp and Email) when status is changed to "Application Fee Pending", if user selects university with application fee. Notification sent admin and counselor (via WhatsApp and Email) when payment is made through payment gateway.

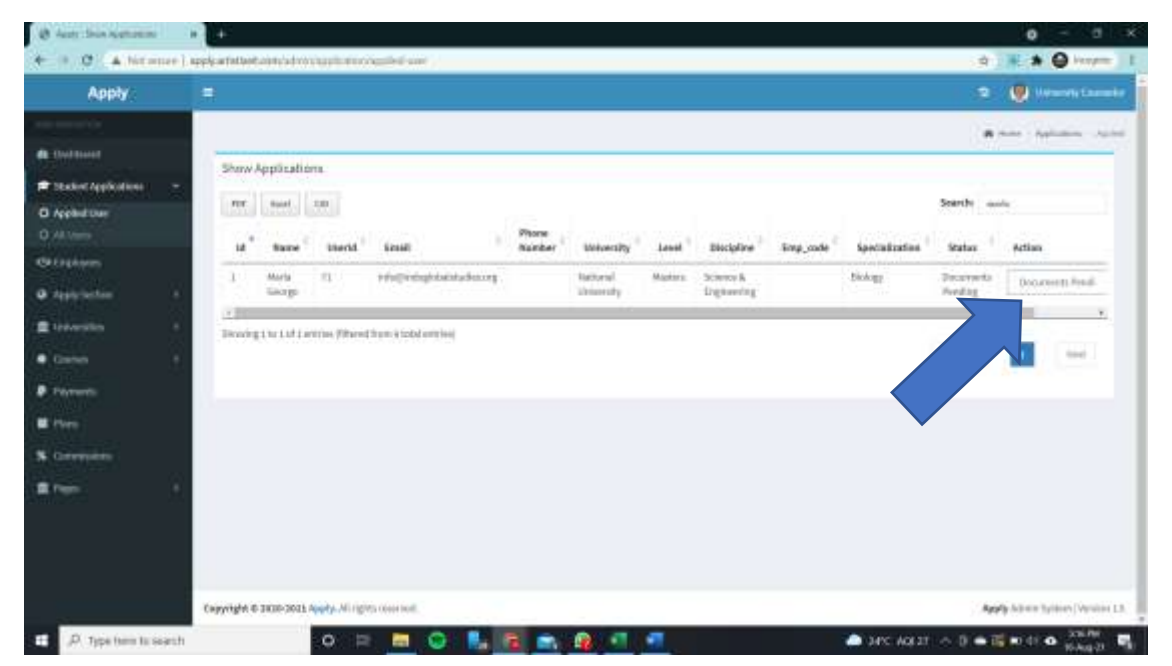

| Apply                       |         |                  |        |                           |                 |                                  |          |                          |          |                     |                         | 🧶 trainentry Con |
|-----------------------------|---------|------------------|--------|---------------------------|-----------------|----------------------------------|----------|--------------------------|----------|---------------------|-------------------------|------------------|
| openhar .                   |         |                  |        |                           |                 |                                  |          |                          |          |                     |                         | a Malaina V      |
| ettered.                    | Those I | oplicatio        |        |                           |                 |                                  |          |                          |          |                     |                         |                  |
| alient Applications 🐳       |         |                  |        |                           |                 |                                  |          |                          |          |                     |                         |                  |
| priled Chem                 | 109     | biol.            | 124    |                           |                 |                                  |          |                          |          |                     | Search                  |                  |
|                             | Het."   | Name             | UserId | Enal                      | Phone<br>Number | University                       | Level    | Discipline               | Emp_code | Specialization      | Status                  | Action           |
| tydayees<br>yfy Section - 4 | ÷ (     |                  | n.     | intuiti-depictules.org    |                 | National<br>University           | Musters. | Science &<br>Engineering |          | Bridge              | Documents<br>Pending    | Bocamenti Pend   |
| eerstin e                   |         | Liber<br>George  | 62     | lbur@integstatutation.org |                 | Ketonow<br>Sole<br>University    | Ustars   | Builtons &<br>Constanto  |          | Accuring            | Nii abelus              | Select Status    |
| ron:<br>mots                | 1       | Libon<br>George  | 15     | libir@iologiokaktudes.org |                 | Hanneslaw<br>State<br>University | Rates    | Science &<br>Engineering |          | Achilecture         | No atalas               | Servet Italia    |
| ns<br>mision                | κ.,     | Libai<br>George  | M -    | lbinëndagabaktaries.og    |                 | Selecture<br>University          | Madees   | Science &<br>Engineering |          | Computer<br>Science | Nostatulo               | heinst itsaug.   |
| = 3                         | x       | Litter<br>George | 15     | Hangledegishelitades.og   |                 | National<br>Website              | Vesters  | Science&<br>Engineering  |          | Comjuter<br>Science | 1.30<br>Received        | Select Status    |
|                             | * }     | Liber<br>George  | 10     | ibir@idugidelitides.irg   |                 | Hannesev<br>State<br>University  | MANNE    | Science &<br>Engineering |          | Computor<br>5(Webs) | Application<br>Complete | Scient Writes    |
|                             | - 5     |                  | _      |                           |                 |                                  |          | _                        |          | _                   | _                       | 100              |

Allow user to click on student name in "applied user" to view student application (from "all users" page)

# Spelling of Duolingo and TOEFL to be corrected

|                         |      | ddwyy                 |           |
|-------------------------|------|-----------------------|-----------|
| Test Scores             |      |                       |           |
| GRE                     | GMAT | artaz                 | TOELFL    |
| a                       |      | 3                     | 11        |
| PTE                     | SAT  | ACT                   | DUL INDIS |
| 0                       | .0   |                       |           |
| Uploaded Documents      |      |                       |           |
| High School Hark Sheetz |      | Higher Education Naci |           |
| No Recard Found         |      | tvo Record 4          |           |
| Degree Certificate      |      | Passport              |           |
| No Notore Faund         |      | his flatood Posed     |           |
| GRE/GMAT                |      | ACT/SAT               |           |
| No Record Found.        |      | the footood Found     |           |
| English Langsage Score  |      | Resume                |           |
| No Record Found         |      | Pro Pacentel Present  |           |
| Statement of purpose    |      | Letter Recommendation |           |
| No Report Fooral        |      | No Record Toyod       |           |
| Financial Documents     |      | Additional Documents  |           |
| No Report Fourth        |      | Na Report Found       |           |